# A28i Tutorial

### 1. LOGIN

1.1. First-time login with the username and password you get from your agent.

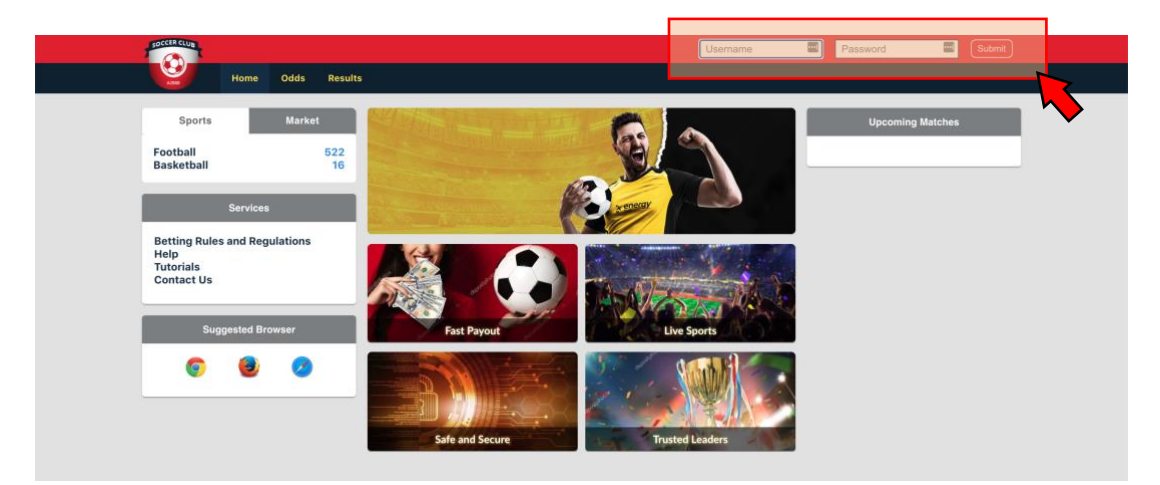

1.2. Change your password after your first-time login.

#### 2. DEPOSIT

- 2.1. Contact your agent to deposit into your account. You can start playing after your deposit into your account.
- 2.2. Your balance will be shown at the main page.

| Result                    | Wager ③ History          | III Cash        | 🕫 Withdraw  |              |             |           |              | Password       | €Lo        | gout      |
|---------------------------|--------------------------|-----------------|-------------|--------------|-------------|-----------|--------------|----------------|------------|-----------|
| Football ~ Tod            | lay 🗸 🛛 Asian Handicap 🗸 | Single Bet ∨    |             |              |             |           |              |                |            |           |
|                           |                          |                 |             | Fut          | ure Message | Prioritis | ed message H | ide message Me | ssage is u | pdate     |
| Welcome, AAAAAA011        | 😡 Football - Live 🗿 10   | P Select League | Default 🗸 D | ouble Line 🗸 |             |           |              |                | НК♥        | *Favorite |
| But Gambers               |                          |                 |             | FULL         | TIME        |           | _            | FIRST HALF     |            |           |
|                           | іме но                   | ME/AWAY         | Handi       | icap Ov      | er/Under    | 1 X 2     | Handicap     | Over/Under     | 1 X 2      |           |
| Balance USD 1,670.00      |                          |                 |             | ENGLISH PR   | EMIER LEAG  | UE 😭      |              |                |            |           |
| Last Login 10 Dec 9:20 pm | 0-1 Burnley              |                 |             | 0.80 2/2.5   | 0.82        | 14.50     |              |                |            |           |
| Last Login To Dec 3.35 pm | Southampton              |                 | 0/0.5       | 1.13         | 1.08        | 1.33      |              |                |            |           |
|                           |                          | Drav            | v           |              |             | 4.30      |              |                |            |           |
|                           |                          |                 | 0.0         | 1.31 2.5     | 1.17        |           |              |                |            |           |
| Last bets O               |                          |                 |             | 0.68         | 0.75        |           |              |                |            |           |
|                           | •                        |                 |             | 0.55 2.5/3   | 1.47        |           |              |                |            |           |
| Burnley vs Southampton    |                          |                 | 0.5         | 1.58         | 0.58        |           |              |                |            |           |
| burney is southunpton     |                          |                 | 0/0 5       | 195 20       | 0.45        |           |              |                |            |           |

2.3. You can also check your deposit, withdrawal, and cash balance records at the "Cash" tab.

| SOCCER CLUB                                                  | sult <b>= Wager</b> | 🕄 History 🖾 Cash                | @ Withdraw      |           |          | Password       | Degout       |
|--------------------------------------------------------------|---------------------|---------------------------------|-----------------|-----------|----------|----------------|--------------|
| Footb                                                        | all∨ Today∨ As      | ian Handicap 🗸 🛛 Single Bet 🗸 🗌 |                 |           |          |                |              |
|                                                              | Future Message      | Prioritised message Hide messa  | ge ssage is upd | ated      |          |                |              |
| Welcome, AAAA                                                | AA011               | 🖽 Cash Print                    |                 |           | Dec 2020 | Nov 2020 Oct 2 | 020 Sep 2020 |
| Bet Settings                                                 | o                   | Date                            | Count           | Beginning | Credit   | Debit          | End Balance  |
|                                                              | _                   | 06/12/2020                      | 1               | 1,690.00  | 0.00     | 10.00          | 1,680.00     |
| Balance                                                      | USD 1,670.00        | 15/12/2020                      | 1               | 1,680.00  | 0.00     | 10.00          | 1,670.00     |
| Last Login                                                   | 19 Dec 9:39 pm      |                                 |                 |           |          |                |              |
| Last bets                                                    | 0                   |                                 |                 |           |          |                |              |
| 19/12 ENGLISH PREMIE<br>Burnley vs Southamp<br>(Running 0-1) | ER LEAGUE<br>oton   |                                 |                 |           |          |                |              |
| Burnley (0/0.5) (PEN<br>@ 0.80 Print                         | IDING)              |                                 |                 |           |          |                |              |

# 3. Withdraw

- 3.1. Click on "Withdraw" tab to withdraw from your balance.
- 3.2. Click on "Generate Pin" button to generate one-time-pin. Pass this pin to your agent.

|                                                  | sult 🛛 📲 Wager | SHistory Cash Withdraw Scout                                                                  |
|--------------------------------------------------|----------------|-----------------------------------------------------------------------------------------------|
| Footb                                            | all∨ Today∨ A  | sian Handicap v Single Bet v                                                                  |
|                                                  | Future Messa   | ge Prioritised message Hide message Message ated                                              |
| Welcome, AAAAAA                                  | 011            | 🕫 Withdraw                                                                                    |
| Bet Settings                                     | 0              | Generate Cash out PIN                                                                         |
| Balance                                          | USD 1,670.00   | Click the "Generate PIN" button to get your Cash out PIN , your PIN will expire in 10 minutes |
| Last Login                                       | 19 Dec 9:39 pm | Generate PIN                                                                                  |
| Last bets                                        | 0              |                                                                                               |
| 19/12 ENGLISH PREMIER I<br>Burnley vs Southamoto | LEAGUE         |                                                                                               |

3.3. Once your agent settled the withdrawal processing, you will be able to see the updated cash balance record at "Cash" tab.

# 4. Place a Bet

4.1. Select the bet placement type according to your preference.

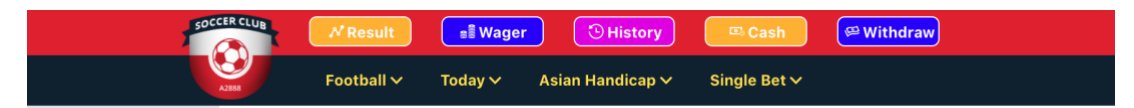

- 4.1.1. Sports Type Football, basketball, and others.
- 4.1.2. Market Today / Live / Early
- 4.1.3. Handicap Type Asian Handicap, others.
- 4.1.4. Single or Parlay
- 4.2. Select odds type (MY/HK/others). Click on the odds that you would like to place a bet. At the "Your Bets" menu, key in the amount, and select the preference for odd selection accordingly.

| A Result                 | Wager   | 🖰 History 🔤 Cash                 | 🖉 Withdra       | <b>•</b>   |          |          |       |        | Password   | - Dogout     |
|--------------------------|---------|----------------------------------|-----------------|------------|----------|----------|-------|--------|------------|--------------|
| Football 🗸 Tod           | lay∨ /  | Asian Handicap 🗸 🦷 Single Bet 🗸  |                 |            |          |          |       |        |            |              |
|                          |         |                                  |                 |            |          |          |       |        |            | Future Messa |
| Welcome, AAAAAA011       | 😧 Footb | ball - Live 🖸 13 🖤 Select League | Default 🗸 🕻     | Double Lin | e 🗸      |          |       |        |            | HK 🗸 🕇 🕇 🕂 🖌 |
| at Cattings 0            |         |                                  |                 |            | FULL TIM | E        |       |        | FIRST      |              |
|                          | TIME    | HOME/AWAY                        | Hand            | dicap      | Over/    | Under    | 1 X 2 | Li map | Over/Under | 1XX Fav      |
| Balance USD 1.670.00     |         |                                  |                 | ENGLI      | SH PREM  | IER LEAC |       |        |            |              |
|                          |         | Burnley                          |                 | 0.80       | 2/2.5    | 0.82     | 14.50 |        |            |              |
| ast Login 19 Dec 9:39 pm | 0-1     | Southampton                      | 0/0.5           | 1.13       |          | 1.08     | 1.33  |        |            |              |
|                          |         |                                  | (rau)           |            |          |          | 4.30  |        |            |              |
|                          |         |                                  | 0.0 1.31 2 1.17 |            |          |          |       |        |            |              |
| our bets                 |         |                                  |                 | 0.68       |          | 0.75     |       |        |            |              |
| NGLISH PREMIER LEAGUE    |         |                                  | 0.5             | 0.55       | 2.5/3*   | 1.47     |       |        |            |              |
| Burnley vs Southampton   |         |                                  | 0.5             | 1.58       | 2.0      | 0.58     |       |        |            |              |
| Running 0-1)             |         |                                  | 0/0.5           | 0.46       | 2.0      | 1.81     |       |        |            |              |
|                          | Total C | orners                           |                 | 0.40       |          | 1.01     |       |        |            |              |
| Amount 👻                 | 5-2     | Burnley                          |                 |            | 12.5     | 1.02     |       |        |            |              |
| lin: 1, Max Bet: 500     | HT      | Southampton                      |                 |            |          | 0.80     |       |        |            |              |
|                          |         |                                  |                 |            | ITALY SE | RIE A ☆  |       |        |            |              |
| ayout 0.00               |         | Inter Milan                      | 0.5/1           | 1.05       | 3.5/4    | 0.95     | 1.79  |        |            |              |
| Accept this odd          | 1-1     | Fiorentina                       |                 | 0.87       |          | 0.95     | 5.60  |        |            | ☆            |
| Accept any odd           | - AI    |                                  | Draw            |            |          |          | 3.25  |        |            |              |
| Accept better odd        |         |                                  | 0.5             | 0.79       | 3.5      | 0.66     |       |        |            |              |
| Bet Now Cancel           |         |                                  |                 | 1.14       |          | 1.31     |       |        |            |              |
|                          |         |                                  | 1.0             | 1.58       | 4.0      | 1.31     |       |        |            |              |
|                          |         |                                  | 0/0 5           | 0.55       | 0/0 F    | 0.66     |       |        |            |              |
|                          |         |                                  | 0/0.5           | 0.53       | 3/3.5    | 0.46     |       |        |            |              |

4.3. Once you have placed your bet, your bet/ticket will be shown at the "Last Bets" menu. The status of the bet will be "PENDING" by default, which means the company has not officially accepted the ticket. A PENDING ticket will be marked "(PENDING)" status, highlighted in pink color.

| SOCCER CLUB     | N Result          | Wager   | 🔆 History 🖾 Cash                 | 🕮 Withdra   | •          |          |          |       |          | Password   | ۰Log  | gout     |
|-----------------|-------------------|---------|----------------------------------|-------------|------------|----------|----------|-------|----------|------------|-------|----------|
| A2008           | Football 🗸 🛛 Toda | ay∼ a   | Asian Handicap 🗸 🦷 Single Bet 🗸  |             |            |          |          |       |          |            |       |          |
| Prioritise      | ed message Hide m | essage  | Message is updated               |             |            |          |          |       |          |            |       |          |
| 🕐 Welcome, A    | AAAAA011          | 😧 Footb | ball - Live 😋 14 🕎 Select League | Default 🗸 🕻 | Double Lin | ie 🗸     |          |       |          |            | НК 🗸  | Favorite |
| Bet Settings    | 0                 |         |                                  |             |            | FULL TIM | E        |       |          | FIRST HALF |       |          |
| bet bettings    |                   | TIME    | HOME/AWAY                        | Hand        | dicap      | Over/    | Under    | 1 X 2 | Handicap | Over/Under | 1 X 2 | Fav      |
| Balance         | USD 1,640.00      |         |                                  |             | ENGLI      | SH PREM  | IER LEAG | UE 🏠  |          |            |       |          |
| Last Login      | 10 Dec 0:20 pm    | 0-1     | Burnley                          |             | 0.80       | 2/2.5    | 0.82     | 14.50 |          |            |       |          |
| Last Login      | 19 Dec 9:39 pm    | HT      | Southampton                      | 0/0.5       | 1.13       |          | 1.08     | 1.33  |          |            |       | 1        |
|                 |                   |         | D                                | raw         |            |          |          | 4.30  |          |            |       |          |
| Last bets       | 0                 |         |                                  | 0.0         | 1.31       | 2.5      | 1.17     |       |          |            |       |          |
|                 |                   |         |                                  |             | 0.68       | 0.510    | 0.75     |       |          |            |       |          |
| 19/12 ENGLISH P | REMIER LEAGUE     |         |                                  | 0.5         | 0.55       | 2.5/3    | 0.59     |       |          |            |       |          |
| Burnley vs Sout | hampton           | $\succ$ |                                  | 0/0.5       | 1.55       | 2.0      | 0.55     |       |          |            |       |          |
| Southampton     | (-0/0.5)          |         |                                  | 0/0.0       | 0.46       | 2.0      | 1.81     |       |          |            |       |          |
| (PENDING)       |                   | TALC    | orners                           |             | 5.40       |          | 1.01     |       |          |            |       |          |
| @ 1.13 Print    | 15.00             | 5-2     | Burnley                          |             |            | 12.5     | 1.02     |       |          |            |       |          |

4.4. When the company has accepted your bet/ticket, the "Last Bets" menu will show that the ticket has been accepted. An officially accepted ticket will NOT have "(PENDING)" status, and will be displayed with white background.

| SOCCER CLUB    | <b>№ Result</b>   | 📲 Wager                                                                         |           | History           | 🕮 Cash        | ᅞ Wit   | hdraw   |          |     |
|----------------|-------------------|---------------------------------------------------------------------------------|-----------|-------------------|---------------|---------|---------|----------|-----|
| A2258          | Football 🗸        | Today 🗸                                                                         | Asian Ha  | ndicap 🗸 🤉 Si     | ngle Bet 🗸    |         |         |          |     |
|                | [Soccer]:11       | /17 Due to                                                                      | wrong Ove | er/Under full tim | ne on match l | between | (Paragu | ay No.of | Сс  |
| 🕽 Welcome,     | AAAAAA016         |                                                                                 | 🚱 Foot    | ball - Live 📀 9   |               | League  | Default | V Doul   | ble |
| Bet Settings   |                   | 0                                                                               |           |                   |               |         |         |          | FU  |
| j-             |                   |                                                                                 | TIME      | но                | ME/AWAY       |         | Han     | dicap    |     |
| Balance        | US                | D 550.00                                                                        |           |                   |               |         |         |          | ITA |
| Last Login     | 19 Dec /          | 10:40 pm                                                                        | 1-1       | Fiorentina        |               |         | 0/0.5   | -0.94    | З.  |
| Last Login     | 19 Dec            | 10.40 pm                                                                        | 40 mins   | Hellas Verona     |               | _       |         | 0.82     |     |
|                |                   |                                                                                 | 1         |                   |               | Draw    | 0.0     | 0.67     | 2   |
|                |                   |                                                                                 |           |                   |               |         | 0.0     | -0.79    | э.  |
|                |                   |                                                                                 |           |                   |               |         | 0.5     | -0.66    | 3/  |
| 19/12 MIX PAR  | LAY               |                                                                                 |           |                   |               |         |         | 0.54     |     |
| @ 20.56 Mor    | e                 | 10.00                                                                           |           |                   |               |         |         | 0.43     | 4.  |
| 19/12 ENGLISH  | PREMIER LEAGUE    |                                                                                 |           |                   |               |         | 0/0.5   | -0.55    |     |
| W.B.A vs Shet  | field United      |                                                                                 |           |                   |               |         |         | 5        | SP/ |
| (Running 0-0)  | ted ( 0 0)        |                                                                                 | 2-1       | Atletico Madrid   |               |         | 0.5     | -0.89    | З.  |
| @ -0.94 Prin   | ted (-0.0)        |                                                                                 | 80 mins   | Elche CF          |               |         |         | 0.77     |     |
| 19/12 ENGLISH  |                   | $\neg \!\!\!\!\!\!\!\!\!\!\!\!\!\!\!\!\!\!\!\!\!\!\!\!\!\!\!\!\!\!\!\!\!\!\!\!$ |           |                   |               | Draw    | 0/0 5   | 0.00     | •   |
| Crystal Palace | vs Newcastle Unit | ed                                                                              |           |                   |               |         | 0/0.5   | -0.74    | з.  |
| Crystal Palac  | e (-0/0.5)        |                                                                                 |           |                   |               |         | 0.5/1   | -0.66    | 4.  |
| @ 0.88 Print   |                   | 10.00                                                                           |           |                   |               |         |         | 0.54     |     |

4.5. You will also see your running tickets at the "Wager" tab.

| SOCCER CLUB                                                                                                    | M Result                                  | ll Wager       | ) (  | () History           | 🕮 Cash 🖉 📿 🖗                                      | thdraw                                                                                                    | <b>P</b>         | Password   | ●Logout     |
|----------------------------------------------------------------------------------------------------|-------------------------------------------|----------------|------|----------------------|---------------------------------------------------|----------------------------------------------------------------------------------------------------|------------------|------------|-------------|
| F                                                                                                    | ootball 🗸 🛛 Tod                           | lay 🗸          |      | Handicap 🗸           | Single Bet ∽                                      |                                                                                                    |                  |            |             |
|                                                                                                    |                                           |                |      | >                    |                                                   |                                                                                                    | [Soccer]:11/17 D | ue to wron | g           |
| Welcome, AAA                                                                                                    | AAA016                                    |                | #8 W | /ager                |                                                   |                                                                                                    |                  |            | Print       |
| Bet Settings                                                                                                    |                                           | 0              | No.  | Time                 | Bet Types                                         | Details                                                                                                    |                  | Stake      | Ease Payout |
| Balance<br>Last Login                                                                                            | USD 5<br>19 Dec 10:4                      | 50.00<br>40 pm | 1    | 29/11/20<br>09:54 pm | Mix Parlay<br>4 X 1<br>20201129000254             | Mix Parlay @ 20.56                                                                                              | View Detail      | 10.00      | 195.63      |
| Last bets<br>19/12 MIX PARLAY<br>4 X 1                                                                           |                                           | 0              | 2    | 29/11/20<br>03:14 pm | Football LIVE<br>Asian Handicap<br>20201129000249 | ENGLISH PREMIER LEAGUE<br>W.B.A vs Sheffield United<br>(Running 0-0)<br>Sheffield United (-0.0) @ -0.94         |                  | 10.00      | 19.40       |
| @ 20.56 More<br>19/12 ENGLISH PREM<br>W.B.A vs Sheffield<br>(Running 0-0)<br>Sheffield United (<br>@ -0.94 Print | MIER LEAGUE<br>United<br>(-0.0)           | 10.00          |      | 27/11/20<br>09:13 pm | Football TODAY<br>Asian Handicap                  | ENGLISH PREMIER LEAGUE<br>Crystal Palace vs Newcastle United<br>Crystal Palace (-0/0.5) @ 0.88                  |                  | 10.00      | 18.80       |
| 19/12 ENGLISH PREA<br>Crystal Palace vs M<br>Crystal Palace (-0<br>@ 0.88 Print                                  | MIER LEAGUE<br>Newcastle United<br>D/0.5) | 10.00          | 4    | 27/11/20<br>09:13 pm | Basketball TODAY<br>Asian Handicap                | NCAA MEN BASKETBALL<br>Western Carolina Catamounts vs Troy Trojans<br>Western Carolina Catamounts (-8.5) @ 0.87 |                  | 10.00      | 18.70       |

4.6. When the match for the officially accepted bet/ticket finished, the result of your win/lose will be shown at the "History" page.

|                                               | esult 🛛 📑 Wager  | 🕒 History 🔤 Cash          | Withdraw   |                                    | Password 🔹 ĐLogout     |
|-----------------------------------------------|------------------|---------------------------|------------|------------------------------------|------------------------|
| Foot                                          | ball 🗸 🛛 Today 🗸 | Asian Handicap Vingle Bet | r <b>v</b> |                                    |                        |
|                                               |                  |                           |            | [Soccer]:11/17 Due to wrong Over/U | nder full time on ma   |
| Welcome, AAAAA                                | A016             | History Print             |            | Dec 2020 Nov                       | 2020 Oct 2020 Sep 2020 |
| Bet Settings                                  | 0                | Date                      | Stake      | Amount                             | Winning                |
|                                               |                  | 30/11/2020                |            | 1 20.00                            | 19.40                  |
| Balance                                       | USD 550.00       | 27/11/2020                |            | 1 10.00                            | 0.00                   |
| Last Login                                    | 19 Dec 10:40 pm  | 22/11/2020                |            | 6 70.00                            | -8.40                  |
|                                               |                  | 21/11/2020                |            | 4 220.00                           | 64.25                  |
| Last bets                                     | 0                | 20/11/2020                |            | 2 20.00                            | -4.25                  |
|                                               |                  | 17/11/2020                |            | 1 100.00                           | 0.00                   |
| 4 X 1                                         |                  | 04/11/2020                |            | 5 260.00                           | 0.00                   |
| @ 20.56 More                                  | 10.00            | 02/11/2020                |            | 2 3.00                             | 0.00                   |
| 19/12 ENGLISH PREMIE<br>W.B.A vs Sheffield Un | R LEAGUE<br>ited | 01/11/2020                |            | 2 200.00                           | 203.00                 |
| Sheffield United (-0.                         | 0)               |                           |            |                                    |                        |
| @ -0.94 Print                                 | 10.00            |                           |            |                                    |                        |

4.7. Click on the date of the main history page to go into detailed listing of betting histories. If a bet/ticket is rejected by the company, it will be strike-through.

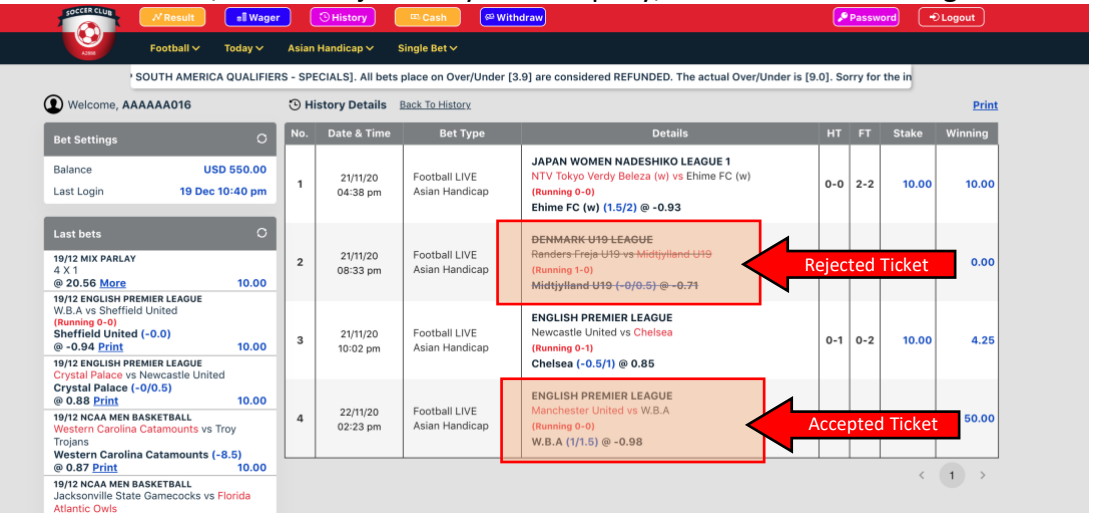